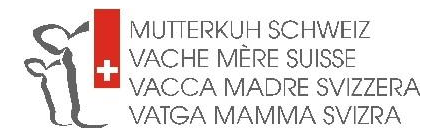

## Mode d'emploi :

## Informations sur les animaux dans BeefNet

- 1. Rendez-vous sur <u>www.beefnet.ch</u>
- 2. Cliquez sur « Rechercher un animal » "

| MUTTERKUH SCHWEI<br>VACHE MÈRE SUISSE<br>VACCA MADRE SVIZ<br>VATGA MAMMA SVI | z<br>Zera<br>Zra    |          |   |  |
|------------------------------------------------------------------------------|---------------------|----------|---|--|
| Identification                                                               |                     |          |   |  |
| Nom d'utilisateur                                                            |                     |          | • |  |
| Mot de passe                                                                 |                     |          |   |  |
| oub                                                                          | lié le mot de passe | Inscrire |   |  |
| Rechercher un animal                                                         |                     |          |   |  |
| **SwissPrimGourmet Tierpasssuch                                              | ie                  |          |   |  |
| Usedhish                                                                     |                     |          |   |  |
| manuel de l'utilisateur                                                      |                     |          |   |  |

3. Dans le champ « No animal », introduisez le code pays suivi du N° BDTA intégral de l'animal sur lequel vous souhaitez obtenir des informations. Puis cliquez sur « Chercher ».

| MUTTERKU<br>VACHE M<br>VACCA M<br>VATGA M | UH SCHWEIZ<br>IÈRE SUISSE<br>MADRE SVIZZERA<br>IAMMA SVIZRA |      |  |  |  |  |  |
|-------------------------------------------|-------------------------------------------------------------|------|--|--|--|--|--|
| No animal                                 | Chero                                                       | cher |  |  |  |  |  |
| Rechercher un an                          | imal                                                        |      |  |  |  |  |  |

| MUTTERKUH SCHWEIZ<br>VACHE MÈRE SUISSE<br>VACCA MADRE SVIZ<br>VATGA MAMMA SVIZ | ZERA<br>ZRA |  |  |
|--------------------------------------------------------------------------------|-------------|--|--|
| No animal CH 120.0206.1871.8                                                   | Chercher    |  |  |
| Rechercher un animal                                                           |             |  |  |

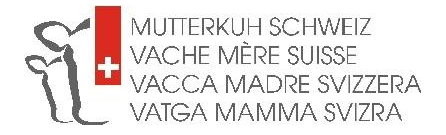

- 4. La feuille des performances de l'animal apparaît à l'écran.
- 5. En haut à gauche du tableau, sous la mention « Statut HBBV », vous pouvez voir si l'animal est reconnu par le herd-book ou non.

**Attention** : Pour que les descendants d'un taureau soient reconnus par Vache mère Suisse, il faut que le père soit inscrit au herd-book des bovins à viande. Il faut donc que l'indication « admis(e) » s'affiche dans le champ « Statut HBBV ». Si le champ est vide, il s'agit d'un taureau de race à viande non admis dans le herd-book et dont les descendants ne peuvent pas participer aux programmes de marque de Vache mère Suisse, ou d'une vache non admise dans le herd-book. Cela n'a cependant aucune incidence sur son statut de mère de Natura-Beef ou de SwissPrimBeef.

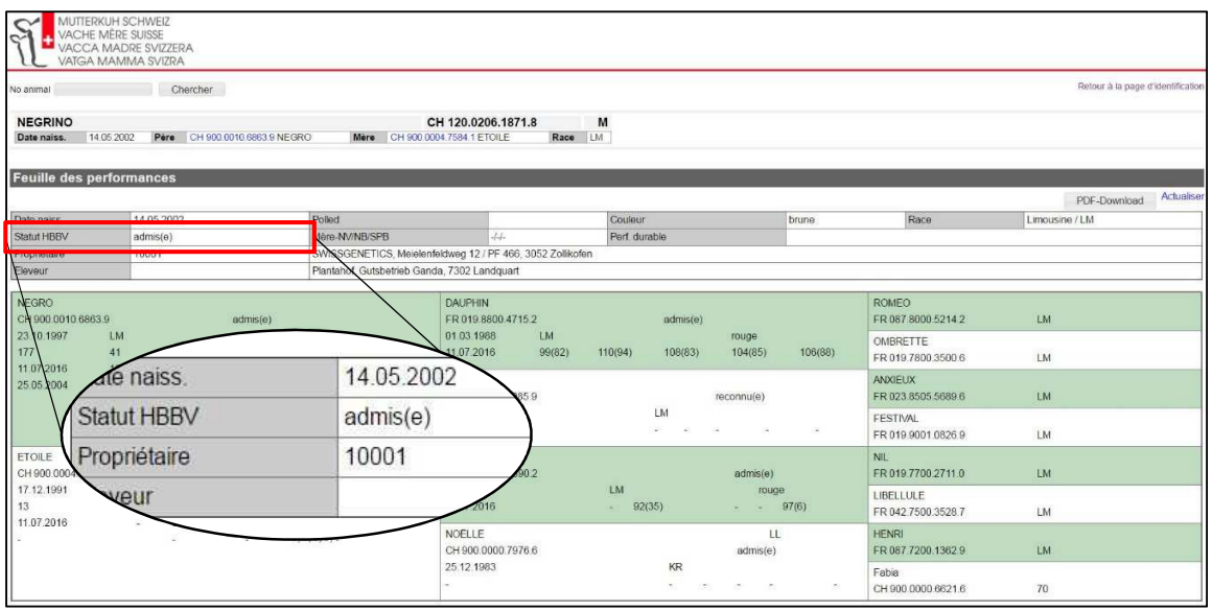

6. Il est également indiqué sur la feuille des performances si une vache/génisse est reconnue comme mère Natura-Beef ou SwissPrimBeef.

<u>O/O/O</u> = Vache/Génisse **est reconnue** comme mère

Natura-Veal/NaturaBeef/SwissPrimBeef

<u>N/N/N</u> = Vache/Génisse **n'est pas reconnue** comme mère

Natura-Veal/NaturaBeef/SwissPrimBeef

<u>-/-/-</u> = Le statut de cette vache/génisse n'a pas encore été déterminé par le système. Prenez contact avec nous par courriel ou par téléphone pour que nous puissions vous renseigner sur la reconnaissance.

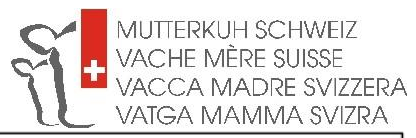

| MUTTERKUH<br>VACHE MÈR<br>VACCA MA<br>VATGA MAJ | SCHWEIZ<br>E SUISSE<br>DRE SVIZZERA<br>MMA SVIZRA |                         |                                                    |                        |                  |                                        |                     |               |
|-------------------------------------------------|---------------------------------------------------|-------------------------|----------------------------------------------------|------------------------|------------------|----------------------------------------|---------------------|---------------|
| No animal                                       | Chercher                                          |                         |                                                    |                        |                  |                                        | Retour à la page d' | ndentificatio |
| SOPHIE<br>Date naiss. 21.07.20                  | 13 Père CH 120 0937.9365                          | 7 NORBERT Mère CH       | CH 120.1101.6052.3<br>120.0811.3818.7 SPIEGEL Race | F<br>SI 70             |                  |                                        |                     |               |
| Feuille des perfo                               | rmances                                           |                         |                                                    |                        |                  |                                        |                     |               |
| Data aging                                      | 24.07.2042                                        | Defed                   |                                                    | Conduct                | _                | Date                                   | PDF-Download        | Actualise     |
| Statut HBBV                                     | 21.07.2013                                        | Mire-N//NB/SPB          | 000                                                | Furf durable           |                  | Hace                                   | Simmental / 10      |               |
| Propriétaire                                    | 2268095                                           | Mail Gigen, Fidech      | JZ, JUSS KURD, HUggisberg                          |                        |                  |                                        |                     |               |
| Eleveur                                         |                                                   | Vichel BIEDERMAN        | N, Stauffenbühl 140, 3664 Burgistein               |                        |                  |                                        |                     |               |
| NORBERT<br>CH 120.0937.9365.7                   | admis(o)                                          | Pi                      | > NANDO-P<br>CH 120 0759 0792 8                    | adm                    | P<br>nis(e)      | greenfarm's LAKI<br>CH 120.0677.1124.3 | Рр<br>70            |               |
| 24.06.2011<br>43<br>11.07.2016                  | 70<br>44 100.0 292<br>05/70 07/500                | faib<br>1203<br>104/623 | 31.12.2009                                         |                        |                  | NEVADA<br>CH 120 0504.7317.2           | P<br>70             |               |
| 10.05.2012                                      | 124 428                                           | -/82/83/87/3            | led                                                | 0/0/                   |                  | ОКТАИАN<br>СН 900.0010.2232.7          | P<br>70             |               |
|                                                 |                                                   | ( Me                    | re-NV/NB/SPB                                       | 2000 Rüti b. Riggisbor |                  | NEVADA<br>CH 120.0504.7317.2           | P<br>70             |               |
| SPIEGEL<br>CH 120.0811.3818.7                   |                                                   | P                       | el BIEDERMANN                                      | Stauffenbühl 140 3664  | 9 88             | SYLVAIN<br>DE 009.3597.0331.1          | P<br>70             |               |
| 22.05.2009<br>3                                 | SF 100.0                                          | rouge                   | 11.0                                               | 110                    | e<br>99) 101(61) | Hospice- ELENA<br>CH 120 0267.1738.5   | P<br>70             |               |
| -                                               |                                                   | 1-1-1-1-                | PRISKA<br>CH 120.0440 8922 8                       |                        |                  | COBRA<br>CH 120 0328.6118 8            | 60                  |               |
|                                                 |                                                   |                         | 11.03:2006                                         | SF                     | rouge            | PFAHL<br>CH 120.0025.5936.7            | SF                  |               |